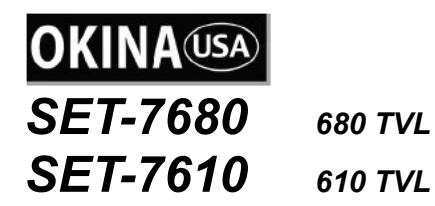

# Day & Night Box Camera (Effio-E)

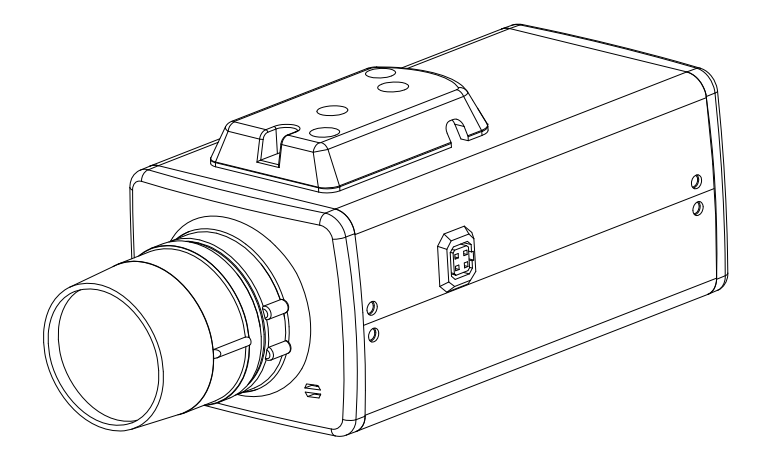

User Manual

Thanks for purchasing our product. Before operating the unit, please read the instructions carefully and keep this manual for future reference.

# **Safety Warnings**

## 1. Read this manual carefully before installing the unit

Please read this manual first for correct installation and operation.

## A 2. Never install the camera on a ceiling that cannot hold its weight

The product may fall down and cause damages.

## **A** 3. Never install the camera near electric or magnetic fields

Install the camera away from TV, radio transmitter, magnet, electric motor, transformer, audio speakers since the magnetic fields generate from above devices would distort the video image.

## **4** A. Never install or use the camera in areas exposed to water, oil or gas

The water, oil or gas may result in operation failure, electric shock or fire. Do not use this unit near water-for example, near a bath tub, wash bowl, kitchen sink, or laundry tub, in a wet basement, near a swimming pool, in an unprotected outdoor installation, or any area which is classified as a wet location.

# ▲ 5. Never face the camera toward the sun

Direct sunlight or severe ray may cause fatal damage to sensor and internal circuit.

# ▲ 6. Power Cord Protection

Touching the wet power cord with hands or touching the power cord with wet hands may result in electric shock. Power supply cords should be routed so that they are not likely to be walked on or pinched by items placed upon or against them, playing particular attention to cords and plugs, convenience receptacles, and the point where they exit from the appliance.

# ▲ 7. Attachments

Do not use attachment not recommended by the product manufacturer as they may cause hazards.

## A 8. Object and Liquid Entry

Never push objects of any kind into this product through openings as they may touch dangerous voltage points or short-out parts that could result in a fire or electric shock. Never spill liquid of any kind onto the product.

## 9. Do not operate the camera in environments where the temperature, humidity or power source is beyond the specified ones

Use the camera in suitable environments where the temperature is within  $-10^{\circ}C$ ~ $50^{\circ}C$  and humidity below 90%. Use the input power source as the specifications listed.

i

# 10. Cleaning

Unplug the unit from the outlet before cleaning. Do not use liquid cleaners or aerosol cleaners. Use a damp cloth for cleaning.

## 11. Never disassemble the camera nor put impurities in it

Disassembly or impurities may result in trouble or fire.

# 12. Stop using when the product emits smoke or abnormal heat

# ▲ 13. Servicing

Do not attempt to repair this unit yourself as opening or removing covers may expose you to dangerous voltage or other hazards. Refer all servicing to qualified service personnel.

## ▲ 14. Retain Instructions

THE SAFETY AND OPERATING INSTRUCTIONS SHOULD BE RETAINED FOR FUTURE REFERENCE.

## Warranty

OKINA USA Products are covered under warranty for one year from the date of purchase. The warranty will automatically be voided if any of the following occurs:

#### 1. Camera sticker is removed

If the camera sticker is removed, we will not be able to confirm any information regarding when and where the product was purchased. We have no other way to verify the purchase record without the serial number on the camera sticker; therefore, it should not be removed.

#### 2. Camera is modified in any way

If the camera is scratched, damaged, or modified in a manner not described in this manual, the warranty will be voided immediately. It is the customer's responsibility to keep the camera in good condition.

#### 3. Video or power cable is cut

The video cable and the power cable should not be tampered with. Cutting or modifying of the cables will result in termination of the warranty.

#### NOTICE:

The information in this manual was up-to-date when published. The manufacturer reserves the right to revise and improve its products. All specifications are therefore subject to change without notice.

# **Table of Contents**

| 1. | INTR | INTRODUCTION1                          |          |  |
|----|------|----------------------------------------|----------|--|
|    | 1.1  | Main Features                          | 1        |  |
|    | 1.2  | CONTENT LIST                           | 1        |  |
|    | 1.3  | SPECIFICATIONS                         | 2        |  |
| 2. | CAM  | ERA OVERVIEW                           | 3        |  |
|    | 2.1  | DIMENSIONS                             | 3        |  |
|    | 2.2  | DESCRIPTION OF CAMERA PARTS            | 4        |  |
| 3. | OSD  | OPERATION                              | 6        |  |
|    | 3.1  | OSD CONTROL BUTTONS                    | 6        |  |
|    | 3.2  | OSD OPERATION                          | 7        |  |
| 4. | CON  | FIGURATION                             | 8        |  |
|    | 4.1  | LENS                                   | 8        |  |
|    |      | 4.1.1 AUTO IRIS                        | 8        |  |
|    | 4.2  | SHUTTER/AGC                            | 10       |  |
|    |      | 4.2.1 AUTO SETUP                       | .11      |  |
|    | 4.3  | NR                                     | 12       |  |
|    | 4.4  | WHITE BAL (WHITE BALANCE)              | 13       |  |
|    |      | 4.4.1 ATW (Auto Trace White Balance)   | 14       |  |
|    |      | 4.4.2 PUSH                             | 14<br>14 |  |
|    |      | 4.4.4 USER2                            | 15       |  |
|    |      | 4.4.5 MANUAL WB (Manual White Balance) | 15       |  |
|    |      | 4.4.6 PUSH LOCK                        | 15       |  |
|    | 4.5  | ATR                                    | 16<br>16 |  |
|    | 46   | BACKLIGHT                              | 17       |  |
|    | 4 7  |                                        | 18       |  |
|    | 7.7  | 4.7.1 B/W                              | 18       |  |
|    |      | 4.7.2 DAY/NIGHT                        | 19       |  |
|    | 4.8  | PICT ADJUST                            | 20       |  |
|    | 4.9  | MOTION DET (MOTION DETECTION)          | 21<br>21 |  |
|    | 4.10 | PRIVACY                                | 23<br>23 |  |
|    | 4.11 | CAMERA ID<br>4.11.1 CAMERA ID ON       | 25<br>25 |  |
|    | 4.12 | LANGUAGE                               | 27       |  |
|    | 4.13 | CAMERA RESET                           | 28       |  |
|    | 4.14 | SAVE ALL                               | 28       |  |
|    | 4.15 | EXIT                                   | 28       |  |

# 1. Introduction

SET-7680 and SET-7610 are built with Sony's latest image processor, this super-wide dynamic camera has the capability of achieving resolutions of over 680 TVL or 610 TVL respectively. The features include 2D noise reduction, spot removal, strong-light suppression, intelligent motion detection and OSD functions. SET-7680 and SET-7610 reproduces nearly perfect images like no other.

# 1.1 Main Features

## SET-7680

- 1/3" Digital Wide Dynamic Color Camera
- Sony Exview CCD, Sony Effio-E DSP
- Color: 680 TVL, B/W: 700 TVL
- Color: 0.03 Lux @ F1.0, B/W: 0.01 Lux @ F1.0

## SET-7610

- 1/3" Digital Wide Dynamic Color Camera
- Sony Super HAD CCD II, Sony Effio-E DSP
- Color: 610 TVL, B/W: 630 TVL
- Color: 0.05 Lux @ F1.0, B/W: 0.03 Lux @ F1.0
- Multi-Language OSD Control
- ATR Digital Powerful 128x WDR (52dB)
- Anti-Headlight (HLC)
- 2D Noise Reduction
- High Contrast Images
- Ideal for Backlight Environments
- Mosaic Privacy Mask
- Advanced Motion Detection Function
- Picture Quality Adjustable (Contrast/Sharpness/Hue/Gain)
- 12V DC / 24V AC, 3.0W

# 1.2 Content List

- One (1) SET-7680 or SET-7610 camera
- One (1) Female DC Connector
- One (1) CS Mount Ring
- One (1) DC Plug
- One (1) Allen Wrench
- One (1) Warning Sign Sticker
- One (1) User Manual
- One (1) CD

\* For any returns, please include all components listed above with original packaging in **<u>Resalable Condition</u>**. **Absolutely No Returns** will be accepted if any component is missing/damaged or if any cable is cut or tampered with.

# 1.3 Specifications

| PIC                          | T-412                                   | T-414                                  |  |
|------------------------------|-----------------------------------------|----------------------------------------|--|
| Model                        | SET-7680                                | SET-7610                               |  |
| Image Sensor                 | 1/3" Sony 960H Exview CCD               | 1/3" Sony Super HAD CCD II             |  |
| Number Of Total Pixels       | NTSC: 1028(H)x508(V)                    | NTSC: 811(H) X 508(V)                  |  |
|                              | PAL: 1024(H)x596(V)                     | PAL: 795(H) X 596(V)                   |  |
|                              | Color: 680 TVL, B/W: 700 TVL            | Color: 610 TVL, B/W: 630 TVL           |  |
| Resolution ; DSP             | Sony Effio-E                            | Sony Effio-E                           |  |
|                              | Color: 0.03 Lux @ F1.0                  | Color: 0.05 Lux @ F1.0                 |  |
|                              | B/W: 0.01 Lux @ F1.0                    | B/W: 0.03 Lux @ F1.0                   |  |
| Wide Dynamic Bonge           | ATR Digital WD (ATR: Adaptiv            | ve Tone-curve Reproduction);           |  |
| wide Dynamic Range           | 128x Normal C                           | Camera (52dB)                          |  |
| Video Output ; Connector     | 1.0Vp-p Compos                          | site, 75 $\Omega$ ; BNC                |  |
| Signal Noise Ratio           | More than 52dB (A                       | GC off, Weight on)                     |  |
| Gamma Correction             | 0.4                                     | 45                                     |  |
| IR Compatibility             | Compatible with I                       | nfrared Illuminator                    |  |
| Menu                         | OSD (                                   | Control                                |  |
| Title                        | TITLE (LC                               | DCATION)                               |  |
| Synchronizing System         | INTE                                    | RNAL                                   |  |
| Digital Day&Night Mode       | COLOR / B&W / AUTO                      |                                        |  |
|                              | AUTO (1/50(60)~1/100,000sec.) /         |                                        |  |
| Automatic Electronic Shutter | MANUAL: 1/50(60), FL 1/120(100), 1/     | 250, 1/500, 1/1,000, 1/2,000, 1/4,000, |  |
|                              | 1/10,0                                  | 00sec.                                 |  |
| Auto Gain Control            | AUTO (4                                 | 4 Steps)                               |  |
| Auto White Balance           | ATW / PUSH / USER1 / USER2 / ANTI CR /  |                                        |  |
|                              | MANUAL / PUSH LOCK                      |                                        |  |
| Back Light Compensation      | HLC / BL                                | _C / OFF                               |  |
| Flickerless                  | ON /                                    | OFF                                    |  |
| Dynamic Noise Reduction      | 2                                       | D                                      |  |
| Language                     | ENGLISH / JAPANESE / GERMAN / F         | RENCH / RUSSIAN / PORTUGUESE           |  |
|                              | / SPANISH / SIMPLIFIED CHINESE          |                                        |  |
| Motion Detection : Privacy   | ON / OFF (24x16 Zones, Alarm) ;         |                                        |  |
|                              | ON / OFF (8 Zones Programmable, Mosaic) |                                        |  |
| Automatic IRIS ; Connector   | VIDEO / DC ; D4 IRIS Jack               |                                        |  |
| Lens Mount                   | C / CS mount (With Adaptor)             |                                        |  |
| Lens                         | Not In                                  | cluded                                 |  |
| Power Input ; Consumption    | 12V DC / 24V AC (10.8~3                 | 39V DC / 24V AC) ; 3.0W                |  |
| Operation ; Storage          | 14°F~122°F : -4°F~140°F /               | -10°C~50°C ; -20°C~60°C                |  |
| Temperature                  | ,,                                      |                                        |  |
| Operation ; Storage Humidity | Maximum: RH80% ; RH90%                  |                                        |  |
| Dimensions                   | 2.36"(W) x 1.97"(H) x 4.68"(L) /        | 60mm(W) x 50mm(H) x 119mm(L)           |  |
| Net Weight                   | 0.77 lbs                                | / 350g                                 |  |

\* Specifications are subject to change without notice.

PAL version also available.

# 2. Camera Overview

# 2.1 Dimensions

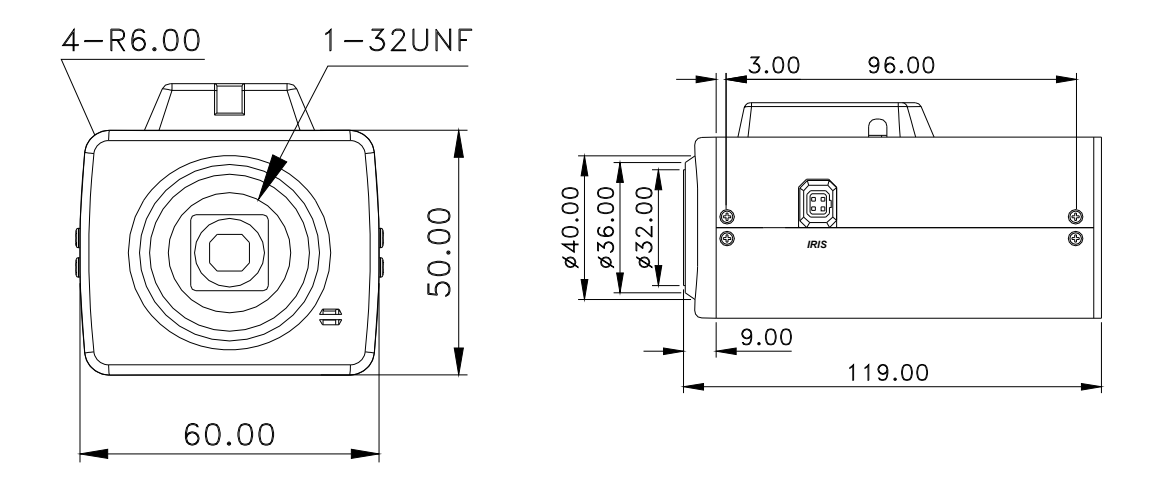

# 2.2 Description of Camera Parts

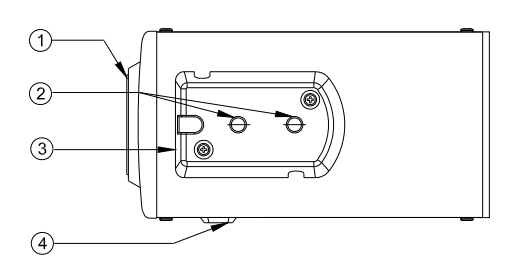

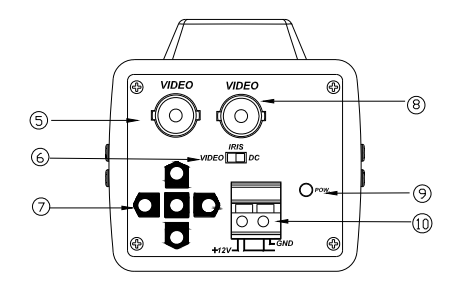

#### (1) Lens Mount

This mount is used to install a CS-mount lens. CS-adaptor ring is required when using a C mount lens.

#### (2) Camera Mounting Screw Holes

Screw hole for mounting the camera.

#### (3) Mount Adaptor

The adaptor can be attached onto the top or the bottom of the unit.

#### (4) Auto Iris Lens Connector (4-pin type)

The lens connector supplies the auto-iris lens (not supplied) with DC control signal.

| PIN<br>NO. | VIDEO    | DC      |
|------------|----------|---------|
|            |          | CONTRO  |
| 1          | DC + 12V | L -     |
|            |          | CONTRO  |
| 2          | NC       | L +     |
| 3          | IRIS     | DRIVE + |
| 4          | GND      | DRIVE - |

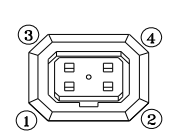

#### (5) Video Connector

Video can be outputted via this BNC connector.  $(75\Omega)$ .

#### (6) Iris Mode Selection Switch

Select DC or VIDEO mode according to the lens.

## (7) **OSD Control Buttons**

ENTER button

UP & DOWN buttons

LEFT & RIGHT buttons

#### (8) Secondary Video Connector

Video can be outputted via this BNC connector.  $(75\Omega)$ .

## (9) **Power Input Indicator Light**

When the camera is connected to a power source, the indicator light will be on.

## (10) **Power Input Terminal**

Connect the power input of 12V DC or 12V DC / 24V AC (10.8V DC~39V DC / 24V AC).

# 3. OSD Operation

# 3.1 OSD Control Buttons

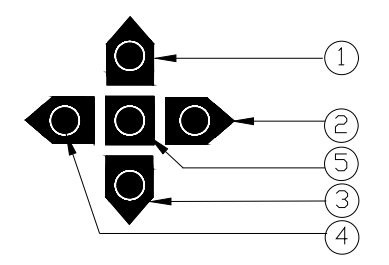

#### ① UP

Use this button to move the cursor upwards to the desired item.

#### 2 **RIGHT**

Use this button to move the cursor to the right to select or to adjust the parameters of the selected item. The parameter increases when the right button is pressed.

#### 3 DOWN

Use this button to move the cursor downwards to the desired item.

#### ④ LEFT

Use this button to move the cursor to the left to select or to adjust the parameters of the selected item. The parameter decreases when the left button is pressed.

#### 5 ENTER

Use this button to display the main menu, to confirm and to enter the submenus when they're available. Items with the symbol "<]" in the end contain sub-menus. For further settings of those items, select the desired item with the button  $\blacktriangle$  or  $\checkmark$  and press the ENTER button to bring up the sub-menu and edit.

# 3.2 OSD Operation

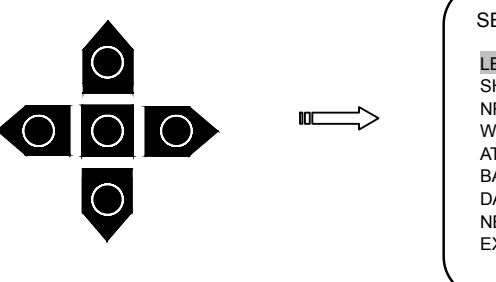

| SETUP MENU                                                                                                    |                                                                                                    |
|----------------------------------------------------------------------------------------------------|----------------------------------------------------------------------------------------------------|
| LENS<br>SHUTTER/AGC<br>NR<br>WHITE BAL<br>ATR<br>BACKLIGHT<br>DAY/NIGHT<br>NEXT <j< td=""><td>AUTO<j<br>AUTO<j<br><j<br>ATW<j<br>OFF<br/>OFF<br/>AUTO<j< td=""></j<></j<br></j<br></j<br></j<br></td></j<> | AUTO <j<br>AUTO<j<br><j<br>ATW<j<br>OFF<br/>OFF<br/>AUTO<j< td=""></j<></j<br></j<br></j<br></j<br> |
|                                                                                                    | OAVE ALE -                                                                                          |

#### 1. Start to operate the OSD menu

Press the **ENTER** button to bring up the OSD main menu to start operating OSD menus.

#### 2. Select items with the cursor buttons

- Use buttons ▲ and ▼ to move the cursor up and down.
- Use buttons ◄ and ► to switch the modes or to adjust the parameters or the values of the settings.

#### 3. Switch to the sub-menu

Items with the symbol "<"" in the end contain sub-menus. For further settings of those items, select the desired item with the button  $\blacktriangle$  or  $\checkmark$  and press the **ENTER** button to bring up the sub-menu and edit.

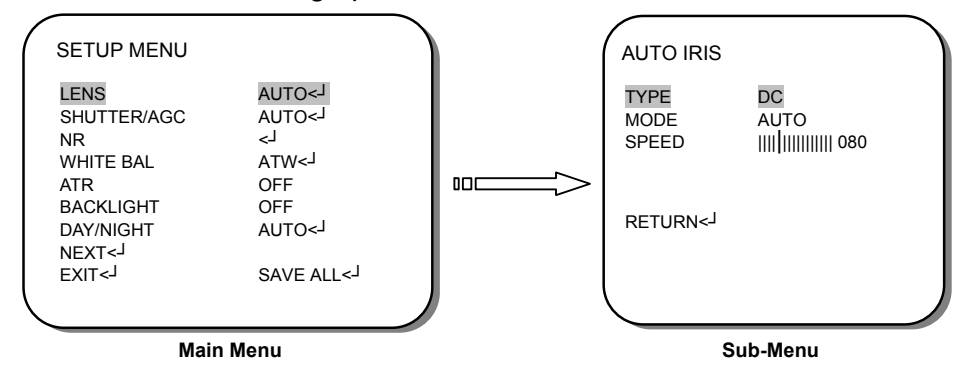

#### 4. Return to the previous page

Select **RETURN** and press the **ENTER** button to return to the previous page.

#### 5. Exit the OSD menu

Select **EXIT** with the button  $\blacktriangle$  or  $\checkmark$  and press the **ENTER** button to exit the OSD menu.

# 4. Configuration

# 4.1 LENS

When the **SETUP MENU** is displayed on the screen, use buttons  $\blacktriangle$  and  $\checkmark$  to select the *LENS* and press the **ENTER** button to do further settings.

| Mair                                                                                                    | n Menu                                       |   |   | S                     | ub-Menu                                             |  |
|----------------------------------------------------------------------------------------------------|----------------------------------------------|---|---|-----------------------|-----------------------------------------------------|--|
|                                                                                                    |                                              | ノ | 1 | $\square$             |                                                     |  |
| DAY/NIGHT<br>NEXT <j<br>EXIT<j< td=""><td>AUTO&lt;<sup>J</sup><br/>SAVE ALL&lt;<sup>J</sup></td><td></td><td></td><td>RETURN&lt;-</td><td></td><td></td></j<></j<br> | AUTO< <sup>J</sup><br>SAVE ALL< <sup>J</sup> |   |   | RETURN<-              |                                                     |  |
| ATR<br>BACKLIGHT                                                                                                    | OFF<br>OFF                                   |   |   |                       |                                                     |  |
| LENS<br>SHUTTER/AGC<br>NR                                                                                                    | L>OTUA<br>L>OTUA<br>L>                       |   |   | TYPE<br>MODE<br>SPEED | DC<br>AUTO<br>     <sup> </sup>                 080 |  |
| SETUP MENU                                                                                                    |                                              |   |   | AUTO IRIS             |                                                     |  |

Select to set the mechanical iris of the lens.

| Function | Option                       |
|----------|------------------------------|
| LENS     | MANUAL<br>AUTO< <sup>J</sup> |

#### MANUAL

Auto electronic shutter

• *AUTO*<-

Auto electronic shutter + Mechanical auto IRIS

When **AUTO**<<sup>J</sup> is selected, click **ENTER** to bring up the **AUTO IRIS** sub-menu for further settings.

## 4.1.1 AUTO IRIS

Adjust the settings of the AUTO IRIS.

| Function | Option                |
|----------|-----------------------|
| TYPE     | DC<br>VIDEO           |
| MODE     | OPEN<br>CLOSE<br>AUTO |
| SPEED    | 000 – 255             |

#### • TYPE

Select to set the type of the mechanical iris.

- DC: DC Lens.
- VIDEO: VIDEO Lens.

## • MODE

Select to set the type of control to be exercised over the mechanical iris.

- **OPEN**: The mechanical iris is fixed to open.
- **CLOSE**: The mechanical iris is fixed to close.
- AUTO: The mechanical iris is controlled automatically.
- SPEED

Select to set the convergence speed of the mechanical iris.

# 4.2 SHUTTER/AGC

When the **SETUP MENU** is displayed on the screen, use buttons  $\blacktriangle$  and  $\checkmark$  to select the **SHUTTER/AGC** and press the **ENTER** button to do further settings.

| / |             |                     |
|---|-------------|---------------------|
|   |             |                     |
|   | LENS        | L=>010              |
|   | SHUTTER/AGC | AUTO<-              |
|   | NR          | ل>                  |
|   | WHITE BAL   | ATW<-J              |
|   | ATR         | OFF                 |
|   | BACKLIGHT   | OFF                 |
|   | DAY/NIGHT   | AUTO< <sup>_]</sup> |
|   | NEXT<       |                     |
|   | EXIT<       | SAVE ALL<-J         |
|   |             |                     |
|   |             |                     |

Select to set Auto exposure or Manual exposure.

| Function    | Option                                  |
|-------------|-----------------------------------------|
| SHUTTER/AGC | AUTO <j<br>MANUAL<j< td=""></j<></j<br> |

#### • **AUTO**<-1:

When **AUTO**<<sup>J</sup> is selected, click **ENTER** to bring up the **AUTO SETUP** sub-menu for further settings.

#### • **MANUAL**<

When **MANUAL**<<sup>J</sup> is selected, click **ENTER** to bring up the **MANUAL SETUP** sub-menu for further settings.

## 4.2.1 AUTO SETUP

Adjust the settings of the AUTO SETUP.

| Function  |            | Option                        |
|-----------|------------|-------------------------------|
| HIGH      | MODE       | SHUT+AUTO IRIS<br>AUTO IRIS * |
| LUMINANCE | BRIGHTNESS | 000 – 255                     |
|           | MODE       | OFF<br>AGC                    |
| LOWINANCE | BRIGHTNESS | x0.25 ; x0.50 ; x0.75 ; x1.00 |

## • HIGH LUMINANCE

- MODE

Select to specify AE control on the medium- and high-brightness side.

**SHUT + AUTO IRIS**: Auto electronic shutter + Mechanical auto IRIS **AUTO IRIS**: Shutter fix + Mechanical auto IRIS

#### NOTICE:

If **MANUAL** has been selected as the *LENS* function setting, **SHUT** will be displayed, and the settings made in this section will not take effect.

#### - BRIGHTNESS

Select to specify the high- and medium-brightness side reference.

The brightness changes depending on whether the *ATR* function is **ON** or **OFF**, and whether the **CRS** mode has been selected as the *AWB* function.

Please note that the brightness will change when *ATR* or *WHITE BAL* is set to **ANTI CR** (CRS mode), etc., after *BRIGHTNESS* has been set.

#### LOW LUMINANCE

#### - MODE

Select to specify AE control on the low-brightness side.

**OFF**: OFF **AGC**: Auto gain control

#### - BRIGHTNESS

Select to specify the low-brightness side reference.

#### 4.2.2 MANUAL SETUP

Adjust the settings of the MANUAL SETUP.

| Function | Option                                                                 |
|----------|------------------------------------------------------------------------|
| MODE     | SHUT+ AGC                                                              |
| SHUTTER  | 1/60* ; 1/100* ; 1/250 ; 1/500 ; 1/1000 ; 1/2000 ; 1/4000 ;<br>1/10000 |
| AGC      | 6.00 ; 12.00 ; 18.00 ; 24.00 ; 30.00 ; 36.00 ; 42.00 ; 44.80           |

## • MODE

"**SHUT+AGC**" is the only option available for the ME operation mode. There are no other options.

## SHUTTER

Select to set the ME shutter speed (in fractions of a second).

## • AGC

Select to set the **AGC** value for ME.

# 4.3 NR

This item is used to set the noise reduction.

| SETUP MENU                                                                                                    |                                                                                                    |
|----------------------------------------------------------------------------------------------------|----------------------------------------------------------------------------------------------------|
| LENS<br>SHUTTER/AGC<br>NR<br>WHITE BAL<br>ATR<br>BACKLIGHT<br>DAY/NIGHT<br>NEXT <j<br>EXIT<j< th=""><th>AUTO<j<br>AUTO<j<br><j<br>ATW<j<br>OFF<br/>OFF<br/>AUTO<j<br>SAVE ALL<j< th=""></j<></j<br></j<br></j<br></j<br></j<br></th></j<></j<br> | AUTO <j<br>AUTO<j<br><j<br>ATW<j<br>OFF<br/>OFF<br/>AUTO<j<br>SAVE ALL<j< th=""></j<></j<br></j<br></j<br></j<br></j<br> |
|                                                                                                    |                                                                                                    |

Select to bring up the *NR* sub-menu for further settings.

| Function | Option               |
|----------|----------------------|
| NR MODE  | OFF<br>Y<br>C<br>Y/C |
| Y LEVEL  | 000-015              |
| C LEVEL  | 000-015              |

#### • NR MODE

Select to set the 2D NR filter mode.

- OFF: Y and C filters OFF
- Y: Y filter ON
- C: C filter ON
- Y/C: Y and C filters ON

# • Y LEVEL

Select to set the Y filter strength.

## • C LEVEL

Select to set the C filter strength.

# 4.4 WHITE BAL (White Balance)

The screen color can be adjusted by using the WHITE BAL function.

- 1. Please use the ▲ and ▼ buttons to *WHITE BAL* on the SETUP MENU and press the ENTER button to do further settings.
- 2. Please select the desired item and press ◀ and ► buttons to adjust the settings.

| SETUP MENU                                                                                                    |                                                                                                    |
|----------------------------------------------------------------------------------------------------|----------------------------------------------------------------------------------------------------|
| LENS<br>SHUTTER/AGC<br>NR<br>WHITE BAL<br>ATR<br>BACKLIGHT<br>DAY/NIGHT<br>NEXT <j<br>EXIT<j< th=""><th>AUTO&lt;<sup>J</sup><br/>AUTO&lt;<sup>J</sup><br/><j<br>ATW<j<br>OFF<br/>OFF<br/>AUTO&lt;<sup>J</sup><br/>SAVE ALL&lt;<sup>J</sup></j<br></j<br></th></j<></j<br> | AUTO< <sup>J</sup><br>AUTO< <sup>J</sup><br><j<br>ATW<j<br>OFF<br/>OFF<br/>AUTO&lt;<sup>J</sup><br/>SAVE ALL&lt;<sup>J</sup></j<br></j<br> |
|                                                                                                    |                                                                                                    |

Select to set the white balance Mode.

| Function  | Option                                                          |
|-----------|-----------------------------------------------------------------|
| WHITE BAL | ATW<br>PUSH<br>USER1<br>USER2<br>ANTI CR<br>MANUAL<br>PUSH LOCK |

## • ATW (Auto Trace White balance)

When **ATW**<-J is selected, click **ENTER** to bring up the **ATW** sub-menu for further settings.

## • PUSH: All pull-in

Select to set the white balance mode to the **PUSH** mode.

#### • USER1: Fluorescent light fixed gain (3200K)

When **USER1**<<sup>J</sup> is selected, click **ENTER** to bring up the **USER1 WB** sub-menu for further settings.

## • USER2: Outdoor fixed gain (6300K)

When **USER2**<<sup>J</sup> is selected, click **ENTER** to bring up the **USER2 WB** sub-menu for further settings.

## • ANTI CR: Color rolling suppression

Select to set the white balance mode to the **ANTI CR** mode.

## • MANUAL: Manual white balance

When **MANUAL**<<sup>J</sup> is selected, click **ENTER** to bring up the **MANUAL WB** sub-menu for further settings.

## • PUSH LOCK

Select to set the white balance mode to the **PUSH LOCK** mode.

## 4.4.1 ATW (Auto Trace White Balance)

Adjust the settings of the ATW.

| Function   | Option                        |
|------------|-------------------------------|
| SPEED      | 000-255                       |
| DELAY CNT  | 000-255                       |
| ATW FRAME  | x0.50 ; x1.00 ; x1.50 ; x2.00 |
| ENVIROMENT | INDOOR ; OUTDOOR              |

#### SPEED

Select to adjust the pull-in speed of ATW.

## DELAY CNT

Select to set the time-based hysteresis of ATW.

## • ATW FRAME

Select to set the pull-in frame magnification.

## ENVIROMENT

Select to set the pull-in frame (indoor/outdoor) of ATW.

## 4.4.2 PUSH

Select to allow the camera automatically adjust the white balance under all conditions.

## 4.4.3 USER1

The gain values for the fluorescent light fixed mode are used as the adjustment items of **USER1 WB** on the internal OSD menu.

| Function | Option  |
|----------|---------|
| B-GAIN   | 000-255 |
| R-GAIN   | 000-255 |

## • B-GAIN

Used for operating the B gain in the WB fixed gain mode.

## R-GAIN

Used for operating the R gain in the WB fixed gain mode.

#### 4.4.4 USER2

The gain values for the outdoor fixed mode are used as the adjustment items of **USER2 WB** on the internal OSD menu.

| Function | Option  |
|----------|---------|
| B-GAIN   | 000-255 |
| R-GAIN   | 000-255 |

#### • B-GAIN

Used for operating the B gain in the WB fixed gain mode.

## • R-GAIN

Used for operating the R gain in the WB fixed gain mode.

#### 4.4.5 MANUAL WB (Manual White Balance)

The B and R gain values for manual WB are set on this screen.

| Function | Option  |
|----------|---------|
| LEVEL    | 000-255 |

## • LEVEL

Select to set the B and R gain values for **MANUAL WB**. By incrementing or decrementing the B gain value, the R gain value is also adjusted in tandem.

#### NOTICE:

The actual variable range is limited to the range from the low color temperature (approx. 1800K) to the high color temperature (approx. 10500K) stored when the pre-white balance was adjusted.

#### 4.4.6 PUSH LOCK

To find the optimal setting for the current luminance environment in this mode, point the camera towards a sheet of white paper and press the **ENTER** button.

Whenever the condition changes, readjust it.

#### ATTENTION:

The white balance can not fully function under the following conditions. Please select *PUSH LOCK* Mode when the following occurred.

- < When there's a higher temperature surrounded the object.
- < When there's darkness surrounded the object.
- < When there's a fluorescent light surrounded the object or where the light changes all the time.

# 4.5 ATR

This item is used to set the Day/Night function.

| SETUP MENU                                                                                                    |                                                                                                    |
|----------------------------------------------------------------------------------------------------|----------------------------------------------------------------------------------------------------|
| LENS<br>SHUTTER/AGC<br>NR<br>WHITE BAL<br>ATR<br>BACKLIGHT<br>DAY/NIGHT<br>NEXT <j<br>EXIT<j< td=""><td>AUTO<j<br>AUTO<j<br><j<br>ATW<j<br>OFF<br/>OFF<br/>AUTO<j<br>SAVE ALL<j< td=""></j<></j<br></j<br></j<br></j<br></j<br></td></j<></j<br> | AUTO <j<br>AUTO<j<br><j<br>ATW<j<br>OFF<br/>OFF<br/>AUTO<j<br>SAVE ALL<j< td=""></j<></j<br></j<br></j<br></j<br></j<br> |

# Select to set ATR to OFF or ON.

| Function  | Option                                  |
|-----------|-----------------------------------------|
| LUMINANCE | LOW<br>MID<br>HIGH                      |
| CONTRAST  | LOW<br>MIDLOW<br>MID<br>MIDHIGH<br>HIGH |

## • OFF

ATR OFF

• **ON** 

ATR ON

When **ON**<<sup>\_]</sup> is selected, click **ENTER** to bring up the **ATR** sub-menu for further settings.

## 4.5.1 ATR ON

## LUMINANCE

Select to set the extent of the luminance compression.

## CONTRAST

Select to set the extent of the contrast enhancement.

# 4.6 BACKLIGHT

This item is used to set the backlight compensation operation.

| / |                                                                                                    |                                                                                                    |  |
|---|----------------------------------------------------------------------------------------------------|----------------------------------------------------------------------------------------------------|--|
|   | SETUP MENU                                                                                                    |                                                                                                    |  |
|   | LENS<br>SHUTTER/AGC<br>NR<br>WHITE BAL<br>ATR<br>BACKLIGHT<br>DAY/NIGHT<br>NEXT <j<br>EXIT<j< td=""><td>AUTO<j<br>AUTO<j<br><j<br>ATW<j<br>OFF<br/>OFF<br/>AUTO<j<br>SAVE ALL<j< td=""><td></td></j<></j<br></j<br></j<br></j<br></j<br></td></j<></j<br> | AUTO <j<br>AUTO<j<br><j<br>ATW<j<br>OFF<br/>OFF<br/>AUTO<j<br>SAVE ALL<j< td=""><td></td></j<></j<br></j<br></j<br></j<br></j<br> |  |
|   |                                                                                                    |                                                                                                    |  |

## Select to set **BACKLIGHT** to **OFF**, **BLC** or **HLC**.

| Function  | Option            |
|-----------|-------------------|
| BACKLIGHT | OFF<br>BLC<br>HLC |

## • OFF

Backlight compensation OFF.

• BLC

Backlight compensation ON.

• HLC

HLC(Headlight compensation) function ON.

# 4.7 DAY/NIGHT

This item is used to set the Day/Night function.

| SETUP MENU                                                                                                    |                                                                                                    |
|----------------------------------------------------------------------------------------------------|----------------------------------------------------------------------------------------------------|
| LENS<br>SHUTTER/AGC<br>NR<br>WHITE BAL<br>ATR<br>BACKLIGHT<br>DAY/NIGHT<br>NEXT <j<br>EXIT<j< td=""><td>AUTO<j<br>AUTO<j<br><j<br>ATW<j<br>OFF<br/>OFF<br/>AUTO<j<br>SAVE ALL<j< td=""></j<></j<br></j<br></j<br></j<br></j<br></td></j<></j<br> | AUTO <j<br>AUTO<j<br><j<br>ATW<j<br>OFF<br/>OFF<br/>AUTO<j<br>SAVE ALL<j< td=""></j<></j<br></j<br></j<br></j<br></j<br> |

## Select to set DAY/NIGHT to AUTO, COLOR or B/W.

| Function  | Option                          |
|-----------|---------------------------------|
| DAY/NIGHT | AUTO <j<br>COLOR<br/>B/W</j<br> |

## • *AUTO*

Day or Night is automatically identified and controlled accordingly.

When **AUTO**<<sup>J</sup> is selected, click **ENTER** to bring up the **DAY/NIGHT** sub-menu for further settings.

## COLOR

The Day/Night function is set to **OFF**.

## • *B/W*

The NIGHT mode is established forcibly, and chroma is set to OFF.

When **B/W**<<sup>J</sup> is selected, click **ENTER** to bring up the **B/W** sub-menu for further settings.

## 4.7.1 B/W

Adjust the settings of **B/W**.

| Function | Option    |
|----------|-----------|
| BURST    | ON<br>OFF |

Select to set whether to output the burst signal when the B/W (NIGHT mode established forcibly) status has been identified.

• **ON** 

Burst signal ON

• OFF

Burst signal OFF

#### 4.7.2 DAY/NIGHT

Adjust the settings of DAY/NIGHT.

| Function   | Option    |
|------------|-----------|
| BURST      | ON<br>OFF |
| DELAY CNT  | 000-255   |
| DAY->NIGHT | 000-255   |
| NIGHT->DAY | 000-255   |

#### • BURST

Select to set whether to output the burst signal when the Night status has been identified.

- **ON**: Burst signal ON
- **OFF**: Burst signal OFF

#### DELAY CNT

Select to set the Night/Day identification transfer time.

#### DAY->NIGHT

Select to set the threshold for identifying the Night status from the Day status.

#### • NIGHT->DAY

Select to set the threshold for identifying the Day status from the Night status.

# 4.8 PICT ADJUST

This item is used to set the PICT ADJUST function.

| SETUP MENU                                                                    |                                |
|-------------------------------------------------------------------------------|--------------------------------|
| PICT ADJUST<br>MOTION DET<br>PRIVACY<br>CAMERA ID<br>LANGUAGE<br>CAMERA RESET | <یا<br>ON<یا<br>OFF<br>ENGLISH |
| BACK< <sup>J</sup><br>EXIT< <sup>J</sup>                                      | SAVE ALL< <sup>J</sup>         |

Select to bring up the **PICT ADJUST** sub-menu for further settings.

| Function   | Option    |
|------------|-----------|
| MIRROR     | OFF<br>ON |
| BRIGHTNESS | 000-255   |
| CONTRAST   | 000-255   |
| SHARPNESS  | 000-255   |
| HUE        | 000-255   |
| GAIN       | 000-255   |

## • MIRROR

Select to set the horizontal flip for the display output.

- **OFF**: Normal output
- **ON**: Horizontally flipped output

## BRIGHTNESS

Select to set the screen brightness.

## CONTRAST

Select to set the screen contrast.

SHARPNESS

Select to set the screen sharpness.

• HUE

Select to adjust the hue.

• GAIN

Select to adjust the color gain.

# 4.9 MOTION DET (Motion Detection)

This item is used to set the Motion Detection function.

| / | SETUP MENU                                                                    |                                                     |  |
|---|-------------------------------------------------------------------------------|-----------------------------------------------------|--|
|   | PICT ADJUST<br>MOTION DET<br>PRIVACY<br>CAMERA ID<br>LANGUAGE<br>CAMERA RESET | <j<br>ON<j<br>OFF<br/>OFF<br/>ENGLISH</j<br></j<br> |  |
|   | BACK< <sup>J</sup><br>EXIT< <sup>J</sup>                                      | SAVE ALL<-J                                         |  |

Select to set motion detection to OFF or ON.

| Function   | Option                  |
|------------|-------------------------|
| MOTION DET | OFF<br>ON< <sup>J</sup> |

## • OFF

Motion detection OFF

• **ON** 

Motion detection ON

When **ON**<<sup>J</sup> is selected, click **ENTER** to bring up the *MOTION DET* sub-menu for further settings.

## 4.9.1 MOTION DET ON

Adjust the settings of MOTION DET.

| Function        | Option                |
|-----------------|-----------------------|
| DETECT<br>SENSE | 000-127               |
| BLOCK DISP      | OFF<br>ON<br>ENABLE   |
| MONITOR<br>AREA | OFF<br>ON             |
| AREA SEL        | 1/4 ; 2/4 ; 3/4 ; 4/4 |
| ТОР             | 000-244               |
| BOTTOM          | 000-244               |
| LEFT            | 000-474               |
| RIGHT           | 000-474               |

## • DETECT SENSE

Select to set the motion detection sensitivity.

## BLOCK DISP

Select to control the ON/OFF status of the motion detection block display.

- **OFF**: No display
- **ON**: Luminance highlighted

## • MONITOR AREA

Select to set whether to use the monitoring frames.

- **OFF**: The monitoring frames are not used.
- **ON**: The monitoring frames are used.

#### AREA SEL

Select to deinfe the monitoring frame to be set.

#### TOP/BOTTOM/LEFT/RIGHT

Select to set the monitoring frame selected with the AREA SEL function.

# 4.10 PRIVACY

This item is used to set up to eight privacy masks. When monitoring frames are used for motion detection, the maximum number of masks which can be used is four.

| SETUP MENU                                                                    |                                                     |
|-------------------------------------------------------------------------------|-----------------------------------------------------|
| PICT ADJUST<br>MOTION DET<br>PRIVACY<br>CAMERA ID<br>LANGUAGE<br>CAMERA RESET | <j<br>ON<j<br>OFF<br/>OFF<br/>ENGLISH</j<br></j<br> |
| BACK<- <sup>J</sup><br>EXIT<- <sup>J</sup>                                    | SAVE ALL< <sup>J</sup>                              |

Select to set the masks to OFF or ON.

| Function | Option                    |
|----------|---------------------------|
| PRIVACY  | OFF<br>ON <j< td=""></j<> |

When **ON**<<sup>J</sup> is selected, click **ENTER** to bring up the *PRIVACY* sub-menu for further settings.

#### 4.10.1 PRIVACY ON

Adjust the settings of **PRIVACY**.

| Function | Option                                                                               |  |
|----------|--------------------------------------------------------------------------------------|--|
| AREA SEL | 1/8 ; 2/8 ; 3/8 ; 4/8 ; 5/8 ; 6/8 ; 7/8 ; 8/8 *                                      |  |
| ТОР      | 000-244 (NTSC) ; 000-288 (PAL)                                                       |  |
| BOTTOM   | 000-244 (NTSC) ; 000-288 (PAL)                                                       |  |
| LEFT     | 000-251(510H)/378(760H)/474(960H)(NTSC) ;<br>000-246(510H)/370(760H)/468(960H)(PAL)  |  |
| RIGHT    | 000-251(510H)/378(760H)/474(960H)(NTSC) ;<br>000-246(510H)/370(760H)/468(960H) (PAL) |  |
| COLOR    | 1-8                                                                                  |  |
| TRANSP   | 0.00 ; 0.50 ; 0.75 ; 1.00                                                            |  |
| MOSAIC   | OFF<br>ON                                                                            |  |

## AREA SEL

Select to set the mask frame to be adjusted.

#### NOTICE:

When **MONITOR AREA** has been set to **ON** by the *MOTION DET* setting, four frames--1/4, 2/4, 3/4 and 4/4--are selected.

### TOP/BOTTOM/LEFT/RIGHT

Select to set the mask frame selected by the AREA SEL parameter.

### COLOR

Select to set the colors of the mask frames.

#### TRANSP

Select to set the transparency ratio of the mask frames.

#### MOSAIC

Select to set the mask frame mosaic function to ON or OFF.

- **OFF**: Mosaic function OFF
- ON: Mosaic function ON

# 4.11 CAMERA ID

This item is used to set the camera ID.

| 1 |                                                                               |                                                     |
|---|-------------------------------------------------------------------------------|-----------------------------------------------------|
| ( | SETUP MENU                                                                    |                                                     |
|   | PICT ADJUST<br>MOTION DET<br>PRIVACY<br>CAMERA ID<br>LANGUAGE<br>CAMERA RESET | <j<br>ON<j<br>OFF<br/>OFF<br/>ENGLISH</j<br></j<br> |
|   | BACK <j<br>EXIT<j< td=""><td>SAVE ALL&lt;-J</td></j<></j<br>                  | SAVE ALL<-J                                         |

Select to set the camera ID to OFF or ON.

| Function  | Option                  |
|-----------|-------------------------|
| CAMERA ID | OFF<br>ON< <sup>J</sup> |

#### • OFF

Camera ID display OFF

• **ON** 

Camera ID display ON

When the **ON**<<sup>J</sup> is selected, click **ENTER** to bring up the **CAMERA ID** sub-menu for further settings.

## 4.11.1 CAMERA ID ON

| ( | CAMERA ID                                                                                                    |
|---|----------------------------------------------------------------------------------------------------|
|   | CAMERA                                                                                                    |
|   | ABCDEFGHIJKLMNOPQRSTUV<br>WXYZ0123456789 - ! " # \$ % & '<br>( )_`, ¥ :; <=>?@\^*.x+/<br>CHR1 CHR2<br>←→↑↓ CLR POS<br>RETURN <j< td=""></j<> |

•  $\leftarrow \rightarrow \uparrow \downarrow$ 

Select  $\leftarrow$ ,  $\rightarrow$ ,  $\uparrow$  or  $\downarrow$  with the character selection cursor, and click the **ENTER** button to move the cursor in the direction of the arrow.

• CLR

Select to clear one letter of the input.

• POS

Adjust the position of the camera ID.

# 4.12 LANGUAGE

This item is used to select the language in which to display the internal OSD menu.

| / | SETUP MENU                                                                    |                                         |
|---|-------------------------------------------------------------------------------|-----------------------------------------|
|   | PICT ADJUST<br>MOTION DET<br>PRIVACY<br>CAMERA ID<br>LANGUAGE<br>CAMERA RESET | ON <j<br>OFF<br/>OFF<br/>ENGLISH</j<br> |
|   | BACK<- <sup>J</sup><br>EXIT<- <sup>J</sup>                                    | SAVE ALL< <sup>J</sup>                  |

Select to set the language displayed in the OSD menus.

The menus will be changed to the selected language in real time.

| Function | Option                                                                   |
|----------|--------------------------------------------------------------------------|
| LANGUAGE | ENGLISH<br>日本語<br>DEUTSCH<br>FRANCAIS<br>РУССКИЙ<br>PORTUGUÊS<br>ESPAÑOL |

# 4.13 CAMERA RESET

Click to restore all the settings to the default values.

| / |                                                                             |                                                               |  |
|---|-----------------------------------------------------------------------------|---------------------------------------------------------------|--|
|   | SETUP MENU                                                                  |                                                               |  |
|   | PRIVACY<br>DAY/NIGHT<br>NR<br>CAMERA ID<br>SYNC<br>LANGUAGE<br>CAMERA RESET | OFF<br>AUTO <j<br><j<br>OFF<br/>INT<br/>ENGLISH</j<br></j<br> |  |
|   | EXIT<]                                                                      | SAVE ALL< <sup>J</sup>                                        |  |
|   |                                                                             |                                                               |  |

# 4.14 SAVE ALL

Click to save all the settings made.

#### NOTICE:

There will be no prompt windows while the settings are being saved.

# 4.15 EXIT

Click to exit the OSD menu.

#### NOTICE:

Before exit the OSD menu, please click **SAVE ALL**<<sup>J</sup> to save all the settings made. Fail to do that, all the settings will not take effect once the power is reconnected.